## **Tentative d'escroquerie par Internet**

Souvent, suite à un surf sur des sites de streaming, un malencontreux clic sur une bannière publicitaire et votre ordinateur est infecté par un script malveillant exploitant une faille de sécurité du navigateur ou de ses extensions telles Java ou Flash Player.

L'ordinateur contaminé affiche un message menaçant de poursuites judiciaires et donne une injonction de payer une amende par voie électronique. Cette technique d'escroquerie est appelée RANSONWARE et fleurit dans une multitude de pays.

Ce message peut prendre différentes formes :

|                                                                                                    | ATTEN<br>Votre ordir<br>bloqué pour<br>loi Fra                                                                                          | NTION!<br>nateur a été<br>violation de la<br>nçaise                                                              | Gendarmerie<br>nationale                                                                          |
|----------------------------------------------------------------------------------------------------|----------------------------------------------------------------------------------------------------|----------------------------------------------------------------------------------------------------|---------------------------------------------------------------------------------------------------|
| Les infractions suivante                                                                                                    | es ont été détectées.                                                                                                    |                                                                                                    |                                                                                                   |
| <ul> <li>Le fait, en vue de sa -<br/>Spam</li> <li>Utilisation des logiciel</li> <li>Partager des fichiers</li> <li>Pour débloquer votre</li> </ul> | diffusion, de fixer, d'enregistre<br>ls en infraction avec les droits<br>multimédia en infraction avec l<br>ordinateur, vous devez paye | r ou de transmettre des ma<br>d'auteur<br>es droits d'auteur<br>r 200 € dans les 3 jours j<br>sourci es trèbured | ténels pomographique impliquant des mineurs.<br>prochaines. Si vous ne payez pas dans le délai    |
| Vous pouvez payer l'a<br>de 200 € Ensute, ouvrez l<br>«Payer amende». Votre ord                                                                     | mende avec l'aide des vouch<br>le tab «Payer amende», remp<br>inateur sera débloqué dans les                                            | ers Ukash ou Paysafecard.<br>Ir le forme avec les codes<br>24 heures suivantes.                                  | Acheter les vouchers par Ukash ou Paysafecard<br>et valuers des vouchers, et clique sur le bouton |
| Après le débloquage, i                                                                                                    | nous suggérons que vous                                                                                                    |                                                                                                    |                                                                                                   |
| <ul> <li>Supprime toutes les fi</li> <li>Supprime des logiciel</li> <li>Installer un logiciel an</li> <li>Faire un scan anti-vir</li> </ul>         | ichiers multimédia en infraction<br>s en infraction avec les droits<br>ti-virus, si vous n'en avez pas<br>us                            | a avec les droits d'auteur.<br>5 auteur.<br>encore                                                               |                                                                                                   |
| Votre SE:                                                                                                    | Windows XP                                                                                                    | Votre FAI:                                                                                                    | CHARTER<br>COMMUNICATIONS                                                                         |

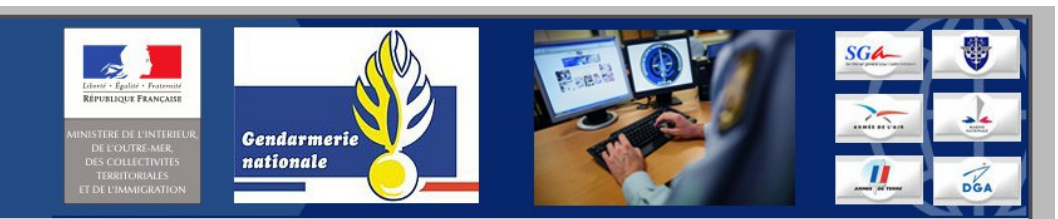

## Activite illicite demelee!

Ce blocage de l'ordinateur sert a la prevention de vos actes illegaux. Le systeme d'exploitation a ete bloque a cause de la derogation de lois de la Republique Francaise! On a releve l'infraction a la loi: de votre IP adresse qui correspond a "83.202.15.127" on a realise la requete sur le site qui contient la pornographie, la pornographie d'enfant, la sodomie et des actes de violence envers les enfants. Egalement on a recupere un video avec les elements de violence et la pornographie d'enfants. De meme on a retrouve l'envoi cu courriel electronique sous forme de spam avec les dessous terroristes.

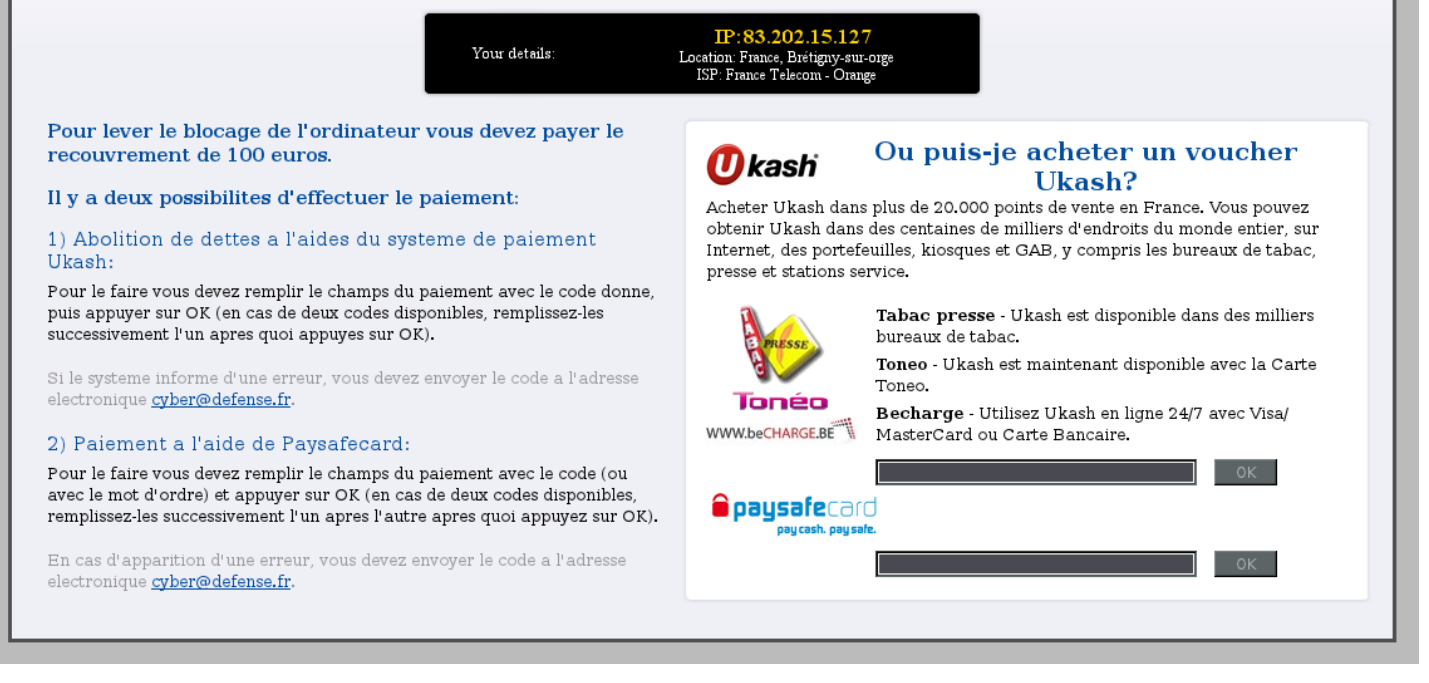

Le système devient difficilement utilisable.

Il est évident qu'il ne faut rien payer !!!! Gardez en tête que tous vos logiciels ainsi que votre Windows doivent toujours être « UpDate » ( à jour ).

## Procédure de désinfection

Sachant qu'il y a 3 sortes d'infections différentes, il faut procéder méthodiquement.

Démarrez votre PC en mode sans échec avec prise en charge du réseau en tapotant la touche F8 au démarrage de celui-ci.

Si vous ne possédez pas les logiciels adwcleaner et Malwarebytes, téléchargez-les et mettezles à jour.

http://www.clubic.com/telecharger-fiche215092-malwarebytes-anti-malware.html http://www.pcastuces.com/logitheque/adwcleaner.htm

Effectuez un scan approfondi avec Malwarebytes et supprimez tout ce qui est trouvé. Lancez une recherche avec adwcleaner et cliquez sur « Suppression » pour supprimer les clés infectées décelées. Un redémarrage sera nécessaire.

Testez votre PC en mode normal. Si l'infection persiste, poursuivez la désinfection

Le malware a pu modifier la clef Shell pour remplacer le shell (bureau Windows) explorer.exe par lui-même sans doute par « mahmud.exe ».

Pour récupérer le vrai bureau et empêcher le malware de se lancer, il faut remettre la bonne clé Shell.

Selon votre Windows, vous pouvez tapoter F8 au démarrage du PC et une fois arrivé sur l'écran avec les différents choix, sélectionner « Réparer l'ordinateur ».

Une fois la réparation terminée, redémarrez en mode normal et testez.

Si le résultat est toujours négatif ou si vous n'avez pas la mention « Réparer l'ordinateur », démarrez en mode sans échec puis allez sur « Démarrer » et sur « Exécuter » puis tapez « cmd » ( sans les guillemets ) et validez.

Dans l'invite de commande qui vient de s'ouvrir tapez « regedit » et validez. Rendez-vous dans la ruche :

HKEY\_LOCAL\_MACHINE\SOFTWARE\Microsoft\Windows NT\CurrentVersion\Winlogon\

Sur la fenêtre de droite sélectionnez la ligne nommée « Shell ».

Si la ligne est saine vous devez avoir « explorer.exe » comme sur la capture suivante :

| 🗄 📲 Tracing          | (ab) Legal NoticeText     | REG_SZ    |                   |
|----------------------|---------------------------|-----------|-------------------|
| 🕀 📲 UnattendSettings | 200 PasswordExpiryWarning | REG_DWORD | 0x00000005 (5)    |
|                      | ab PowerdownAfterShutdown | REG_SZ    | 0                 |
|                      | ab PreCreateKnownFolders  | REG_SZ    | {A520A1A4-1780-4F |
|                      | ab ReportBootOk           | REG_SZ    | 1                 |
| 🚊 📲 Winlogon         | ab scremoveoption         | REG_SZ    | 0                 |
|                      | ab Shell                  | REG_SZ    | explorer.exe      |
| GPExtensions         | 30 ShutdownFlags          | REG_DWORD | 0x000002b (43)    |
| 🕀 🚽 Winsat           | ab ShutdownWithoutLogon   | REG SZ    | 0                 |
| WinSATAPI            |                           |           |                   |

Si la clé est infectée vous avez autre chose qui finit probablement par mahmud.exe

Double-cliquez sur la clé Shell et effacez toute la ligne puis mettez « explorer.exe ».

Validez et redémarrez votre PC.

Vous pouvez faire cette manipulation via un LiveCD et en particulier avec Ultimate Boot CD que vous trouverez sur l'excellent site de Malekal.

http://www.malekal.com/download/UBCD4WinBuilder.iso

Il faudra graver l'image iso sur un cdr ou cdrw et démarrer son PC dessus. Pour cela le bios devra être réglé pour démarrer en 1<sup>er</sup> sur le cdrom.

Une fois l'interface de Ultimate Boot CD apparue, allez dans le menu Démarrer / Programs puis Registry Tools puis Registry Browser.

Positionnez vous sur HKEY\_LOCAL\_MACHINE

Cliquez sur le menu "File" et "Load Hive"

En bas positionnez "Files of Type" sur "All files", puis naviguez dans vos dossier pour aller dans C:Windows\System32\config\

Vous devez avoir une liste de fichiers, double-cliquez sur SOFTWARE (celui sans extension à la fin).

Un nom vous sera demandé, ce sera le nom du dossier contenant la ruche de votre base de registre de votre Windows, donnez par exemple le nom "DESINFECTION".

Déroulez l'arborescence du dossier "DESINFECTION" puis "SOFTWARE" puis "Microsoft" puis "Windows NT" puis "CurrentVersion" puis "Winlogon".

A droite chercher la clef Shell, double-cliquez dessus et mettez "explorer.exe" à la place de ce qu'il y a.

Validez et redémarrez l'ordinateur. Le problème devrait être réglé.

Je vous conseille de consulter le site <u>http://www.malekal.com</u> pour tous vos soucis d'infections virales.